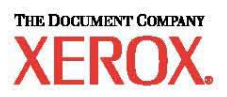

## Kurzübersicht über die Netzwerkinstallation

WorkCentre M123/M128 WorkCentre Pro 123/128

701P42078\_DE

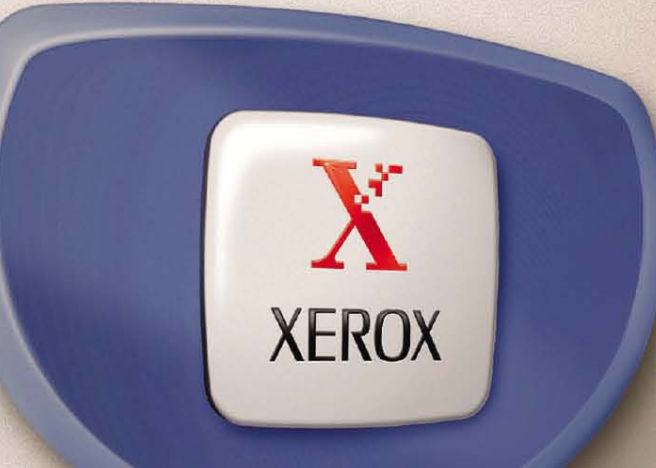

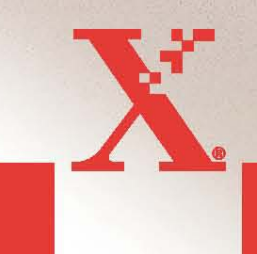

© 2004. Alle Rechte vorbehalten.

Der Urheberrechtsschutz erstreckt sich auf sämtliche gesetzlich zulässigen oder bewilligten urheberrechtsfähige Materialien und Informationen beliebiger Art, einschließlich der mit den Softwareprogrammen erzeugten Materialien, die auf dem Bildschirm angezeigt werden, so z. B. Schriften, Muster, Symbole, Bildschirmanzeigen usw.

Xerox<sup>®</sup>, The Document Company<sup>®</sup>, das digitale X<sup>®</sup> und alle in dieser Veröffentlichung erwähnten Xerox Produktbezeichnungen sind Marken der XEROX CORPORATION.

Nähere Informationen über lizenzierte Produkte siehe den Abschnitt "Lizenzinformationen".

Die in dieser Veröffentlichung enthaltenen Informationen sind zum Zeitpunkt der Drucklegung korrekt. Jedoch behält sich Xerox das Recht vor, diese Informationen jederzeit ohne Ankündigung zu ändern. Änderungen und technische Neuerungen werden in den folgenden Auflagen berücksichtigt. Die aktuellsten Informationen sind unter <u>www.xerox.com</u> zu finden.

## Inhaltsverzeichnis

| NETZWERKINSTALLATION MIT DHCP                                                                                                    | 4           |
|----------------------------------------------------------------------------------------------------|-------------|
| Voraussetzungen für die Netzwerkeinrichtung mit TCP/IP:<br>Konfiguration der IP-Adresse des M123/M128 über DHCP:<br>So wird das Netzwerk mit TCP/IP eingerichtet: | 4<br>4<br>4 |
| NETZWERKINSTALLATION MIT EINER STATISCHEN IP-ADRESSE                                                                                                    | 5           |
| SO WIRD DAS NETZWERK MANUELL MIT DER STATISCHEN IP-ADRESSE<br>EINGERICHTET:                                                                                       | 6           |

### Netzwerkinstallation mit DHCP

Gültig für WorkCentre M123/M128 WorkCentre Pro 123/128

Detaillierte Informationen über Netzwerkeinrichtungen finden Sie im **Systemhandbuch**. Dieses Dokument bezieht sich auf eine Netzwerkeinrichtung unter Verwendung von <u>TCP/IP</u>. Für eine Einrichtung mit Novell IPX, siehe das Systemhandbuch.

#### Voraussetzungen für die Netzwerkeinrichtung mit TCP/IP:

- 1. Vorhandenes Netzwerk mit TCP/IP
- 2. Verbindung des M123/M128 und des Ethernet-Ports des Netzwerks über ein Ethernet-Kabel.

**HINWEIS:** Das Ethernet-Kabel des Typs RJ45 wird nicht von Xerox mitgeliefert.

#### Konfiguration der IP-Adresse des M123/M128 über DHCP:

Beim ersten Start greift das Gerät M123/M128 zum Abrufen der Netzwerkkonfigurationen auf DHCP zurück. Über DHCP wird für das Gerät eine IP-Adresse geliefert sowie andere Konfigurationseinstellungen. Wird ein DHCP-Server für die Zuteilung der IP-Adresse an das Gerät M123/M128 verwendet, folgendermaßen vorgehen:

#### So wird das Netzwerk mit TCP/IP eingerichtet:

- 1. Schalten Sie das Gerät ein.
- 2. Warten Sie, während eine IP-Adresse gesucht wird. Anschließend drucken Sie die Seite mit der Netzwerkverbindung aus.

So wird der Netzwerkkonfigurationsbericht gedruckt:

- 1. Wählen Sie Gerätestatus
- 2. Wählen Sie Print Report List
- 3. Wählen Sie Druckereinstellungen
- 4. Wählen Sie Allgemeine Einstellungen
- 5. Drücken Sie auf die **Starttaste**

Die Seite mit der Netzwerksverbindung wird gedruckt. Stellen Sie sicher, dass eine IP-Adresse zugeteilt wurde und dass das Netzwerk über eine gültige IP-Adresse verfügt.

**HINWEIS:** Beginnt die IP-Adresse auf dem Bericht mit 167.xxx.xxx, wurde vom DHCP-Server keine korrekte IP-Adresse zugeteilt oder DHCP ist auf Ihrem Netzwerk nicht verfügbar.

**3**: Notieren Sie die zugeteilte IP-Adresse und öffnen Sie im Rechner eine Browser-Sitzung (z. B. Internet Explorer). Geben Sie die URL ein, <u>http://xxx.xxx.xxx.xxx</u>, (die Buchstaben xxx stehen für die IP-Addresse des Geräts). Ist das Gerät ordnungsgemäß angeschlossen, wird die gerätespezifische Seite der CentreWare Internet-Services automatisch angezeigt (siehe unten).

#### Abbildung 1

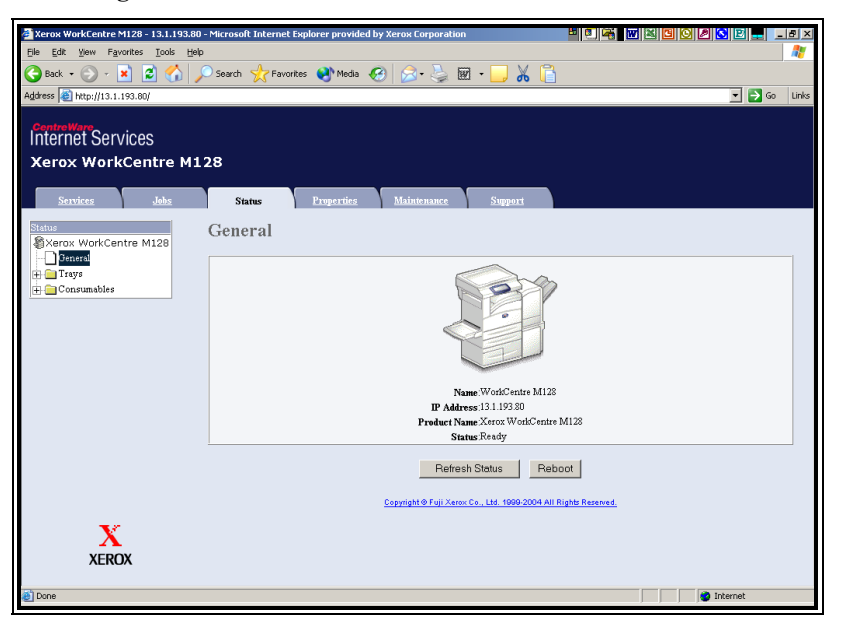

**HINWEIS:** Mit CentreWare Internet-Services kann das Gerät auch von außerhalb konfiguriert werden. Die standardmäßige Benutzer-ID lautet 11111, das Passwort ist x-admin. Beides sollten Sie nach der Installation ändern.

**4:** Die Druckertreiber für das Multifunktionsgerät auf den gewünschten Rechnern installieren. *Weitere detaillierte Anweisungen finden Sie im Systemhandbuch.* 

# Netzwerkinstallation mit einer statischen IP-Adresse

Gültig für WorkCentre M123/M128 WorkCentre Pro 123/128

## Voraussetzungen für eine manuelle Netzwerkeinrichtung unter Verwendung der statischen IP-Adresse:

Bitte beachten Sie, dass das Multifunktionsgerät zum Abruf der Netzwerkkonfiguration auf DHCP zurückgreift. Folglich muss dies manuell durch Eingabe einer statischen IP-Adresse deaktiviert werden.

Vor der Installation folgende Informationen ermitteln:

TCP-/IP-Adresse: Gateway-Adresse: Subnetzmaske: DNS-Server-Adresse:

Wenden Sie sich an Ihren Systemadministrator, um diese Informationen zu erhalten.

#### So wird das Netzwerk manuell mit der statischen IP-Adresse eingerichtet:

**1:** Schalten Sie das Gerät ein.

**2:** Wählen Sie Login/Logout. Geben Sie die Benutzer-ID ein (11111). Wählen Sie Systemeinstellungen  $\rightarrow$  Netzwerkeinstellungen  $\rightarrow$  Protokolleinstellungen.

**3:** Wählen Sie **IP-Adresse** und klicken Sie auf **Einstellungen ändern**. Geben Sie die IP-Adresse des Rechners ein. Ist die im entsprechenden Feld stehende IP-Adresse nicht korrekt, klicken Sie auf **Löschen**.

#### **Beispiel:**

Soll die IP-Adresse 10.224.40.57 eingegeben werden, tippen Sie 10 ein und klicken Sie auf **Weiter**. Geben Sie dann 222 ein (die Schaltfläche **Weiter** muss jetzt nicht mehr angeklickt werden, da das Feld bereits ausgefüllt ist). In diesem Fall springt der Cursor automatisch in das nächste Feld der IP-Adresse. Geben Sie nun 40 ein und klicken Sie auf **Weiter**. Anschließend 57 eingeben und auf **Beenden** klicken.

**4**: Öffnen Sie im Standard-Gateway die Subnetzmaske. **HINWEIS:** DNS-Einstellungen müssen über Internet-Services eingegeben werden.

**5**: Öffnen Sie im Rechner eine Browser-Sitzung (z. B. Internet Explorer). Geben Sie die URL ein, <u>http://xxx.xxx.xxx.xxx</u>, (die Buchstaben xxx stehen für die IP-Addresse des Geräts). Ist das Gerät ordnungsgemäß angeschlossen, wird die gerätespezifische Seite der CentreWare Internet-Services automatisch angezeigt werden (siehe Abbildung 1).

**6:** Die Druckertreiber für das Multifunktionsgerät auf den gewünschten Rechnern installieren. *Weitere detaillierte Anweisungen finden Sie im Systemhandbuch.* 

**HINWEIS:** Die Einstellungen für Standard-Gateway, Subnetz-Maske und DNS-Adresse können über CentreWare Internet-Services eingegeben werden, wenn das Gerät Teil des Subnetzes des Rechners ist. Um über CentreWare Internet-Services auf die Einstellungen zuzugreifen, geben Sie die IP-Adresse des Geräts in die URL ein. Klicken Sie auf die Registerkarte **Eigenschaften**, anschließend auf **Protokolleinstellungen** und wählen Sie **TCP/IP**. Siehe Beispiel auf der nächsten Seite.

#### Abbildung 2

| 🛃 Xerox WorkCentre M128 - 13.1.193.80    | - Microsoft Internet Explorer provided by Xerox Corporation |               |
|------------------------------------------|-------------------------------------------------------------|---------------|
| Eile Edit View Favorites Tools Help      | )                                                           | 🦧 🖉           |
| 😋 Back + 🛞 - 💌 😰 🐔 🌙                     | 🔍 Search 🤺 Favorites 📢 Media 🚱 🔝 - 😓 🗑 -                    |               |
| Address A http://13.1.193.80/prop.htm    |                                                             | ▼ DGo Links   |
| Internet Services<br>Xerox WorkCentre M1 | 28                                                          |               |
| Services Jobs                            | Status Properties Maintenance                               | Support       |
| Properties<br>Xerox WorkCentre M128      | TCP/IP                                                      |               |
| Configuration                            | Host Name                                                   | FX-1009E4     |
| Counters                                 | Get IP Address                                              | *DHCP/Autonet |
| Paper Tray Attributes                    | m + 11                                                      |               |
| Paper Settings                           | IP Address                                                  |               |
| Address Book                             | Suhnet Mask                                                 | 0 0 0         |
| Mailbox                                  | Gateway Address                                             | 0 0 0         |
| Mail Notice Settings                     | 1                                                           |               |
| Auditron Settings                        | DNS                                                         |               |
| Internet Services Settings               | Get DNS Address                                             | DHCP          |
| Port Status                              | DNS Address 1                                               | 0,0,0         |
| Protocol Settings                        | DNS Address 2                                               |               |
| EtherTalk                                | DNC Address 2                                               |               |
|                                          | Divis Address 5                                             |               |
| X                                        | DNS Name                                                    |               |
| XEROX                                    | Generate Domain Search List Automatically                   | ▼ On          |
|                                          | Domain Name 1                                               |               |
| Done                                     |                                                             | Internet      |

**HINWEIS:** *Mit CentreWare Internet-Services kann das Gerät M123/M128 auch von außerhalb konfiguriert werden. Die standardmäßige Benutzer-ID lautet 11111, das Passwort ist x-admin. Beides sollten Sie nach der Installation ändern.*